salesforce

## Reassign a Case to Another Queue

Reassigning a case puts it in another CRM unit's to do list. Reassigning a case is appropriate if the original inquiry was directed to the wrong team (i.e. a supplier question was sent to Purchasing instead of SDM) or if the original unit needs to collaborate with another area to resolve the Contact's question.

Open the case that needs to be reassigned. Click the **pencil icon** next to Assigned User.

| 🚽 👸 Sarah C                   | Chavez, 8/2/2021 4:                  | 31 PM         |               | cione        | Snaring         | Neassign Queue  | Crose Case                      | view case filefalcity | Change Status            | Eu    |
|-------------------------------|--------------------------------------|---------------|---------------|--------------|-----------------|-----------------|---------------------------------|-----------------------|--------------------------|-------|
| ase Record Type<br>J Core CRM | Case Owner<br>UA-VPPF-PUR 🔊          | Assigned User | Status<br>New | Case<br>0063 | Number<br>38872 |                 |                                 |                       |                          |       |
| Details                       |                                      |               | Activities    | Related      |                 |                 |                                 |                       |                          |       |
| Case Owner<br>UA-VPPF-PUR     | Account Name<br>Y. Jaymee Zap        | anta 🖉        | Email Log     | Interaction  | New Task        |                 |                                 |                       |                          |       |
| Assigned User<br>Holly Hooper | Cont- me                             |               |               |              |                 | Write an email. |                                 |                       | Com                      | ipose |
| Status<br>New                 | Contact sail<br><b>yzapanta@iu</b> . | edu.test      |               |              |                 |                 |                                 | Filters: All time •   | All activities • All typ | pes   |
| Priority<br>Standard          | Contact Phone<br>317/965-4553        |               |               |              |                 |                 |                                 | F                     | Refresh • Expand All     | • Vie |
| Parent Case                   | Email-to-Case C                      | Irigin        | ✓ Upcoming &  | 2 Overdue    |                 |                 |                                 |                       |                          |       |
|                               | Origin of Case                       |               |               |              | То              | No ne           | ext steps.<br>d a task or set u | n a meeting           |                          |       |

Click the "x" to clear the Assigned User field, then click Save.

| Case                            | Clone                       | Sharing       | Reassign Queue    | Close case   | View Case Hierarchy | Change Status                 | Edit                             |                      |                          |          |
|---------------------------------|-----------------------------|---------------|-------------------|--------------|---------------------|-------------------------------|----------------------------------|----------------------|--------------------------|----------|
| Case Record Type<br>IU Core CRM | Case Owner<br>UA-VPPF-PUR 🔊 | Assigned User | Status<br>Der New | Case<br>0063 | Number<br>38872     |                               |                                  |                      |                          |          |
| Details                         |                             |               | Activities        | Related      |                     |                               |                                  |                      |                          |          |
| Case Owner                      | Account Name                |               | Email Log Ir      | nteraction   | New Task            |                               |                                  |                      |                          |          |
| UA-VPPF-PUR                     | Y. Jaymee Za                | at X          |                   |              |                     | Write an email                |                                  |                      | Com                      | pose     |
| Assigned User                   | Contact Name                |               |                   |              |                     |                               |                                  |                      |                          |          |
| Holly Hooper                    | Y. Jaymee 2                 | at X          |                   |              |                     |                               |                                  | Filters: All time •  | All activities • All typ | oes 🔻    |
| * Status                        | Connect Email               | test          |                   |              |                     |                               |                                  |                      | Refresh • Expand All     | View All |
| New                             | yz malenicou                | incor         | V Upcoming & C    | Overdue      |                     |                               |                                  |                      |                          |          |
| Priority                        | Cont Phone                  |               |                   |              |                     |                               |                                  |                      |                          |          |
| Standard                        | 31 65-4553                  |               |                   |              | То                  | No n<br>get things moving, ad | ext steps.<br>Id a task or set u | p a meeting.         |                          |          |
| Parent Case                     | En :o-Case Origin           | n             |                   |              |                     |                               |                                  |                      |                          |          |
| Search Cases (                  | 2                           |               |                   |              | No past acti        | vity. Past meetings an        | d tasks marked a                 | s done show up here. |                          |          |
|                                 | O( of Case                  | <b>_</b>      |                   |              |                     |                               |                                  |                      |                          |          |
| ✓ Details                       |                             |               |                   |              |                     |                               |                                  |                      |                          |          |
| Topic                           |                             |               |                   |              |                     |                               |                                  |                      |                          |          |
| Option 1 Car                    | ncel Save                   |               |                   |              |                     |                               |                                  |                      |                          |          |

Reassign a Case to Another Queue

salesforce

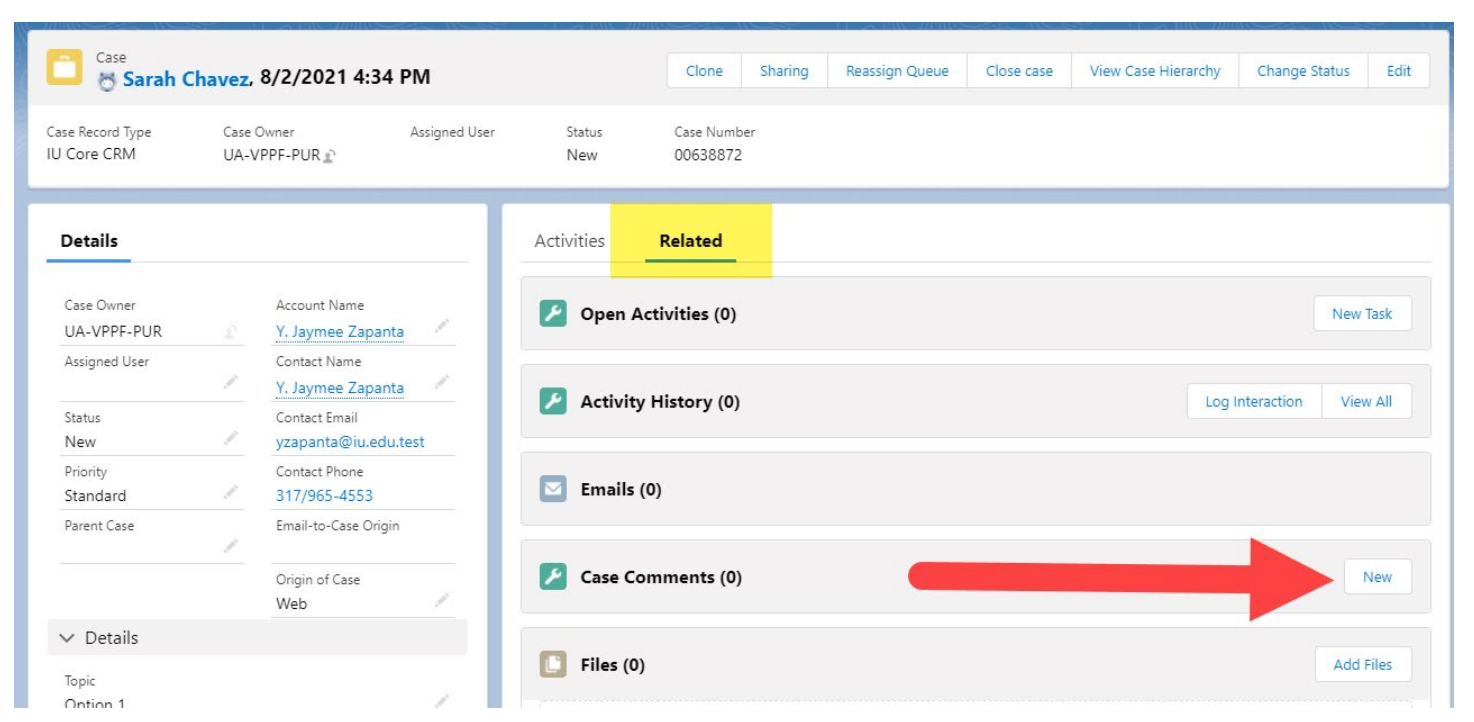

Next, navigate to the **Case Comments** section of the **Related** tab and click **New** to log a new comment.

In the comment, describe what action or research has already been taken on the case and why the case is being reassigned. Click **Save**.

| Case Owner | Assigned User                                                                             | Status                                           | Case Number                                                                       |                                                              |            |
|------------|-------------------------------------------------------------------------------------------|--------------------------------------------------|-----------------------------------------------------------------------------------|--------------------------------------------------------------|------------|
| UA-VPPF-   | PUR 🔊                                                                                     | New                                              | 00638872                                                                          |                                                              | ×          |
|            |                                                                                           |                                                  | New Case Comment                                                                  |                                                              |            |
|            | Information                                                                               |                                                  |                                                                                   |                                                              |            |
| £          | *Body                                                                                     |                                                  |                                                                                   |                                                              |            |
|            | Hi SDM - this department su<br>supplier in BUY.IU but their<br>process/supplier contact S | ubmitted a suppor<br>Registration Statu<br>Sarah | rt form trying to locate an appropriate<br>s is In Progress. Forwarding to you to | supplier. I was able to locate a see how far they got in the | Log Intera |
|            |                                                                                           |                                                  |                                                                                   |                                                              |            |
|            |                                                                                           |                                                  |                                                                                   |                                                              | _          |
| 1          |                                                                                           |                                                  |                                                                                   | Cancel Sav                                                   | e          |
| Or         | rigin of Case                                                                             | Case C                                           | omments (0)                                                                       |                                                              |            |

VPCFO Training & Communication Indiana University

salesforce

Next, notify the contact that you are forwarding their case to another group. Navigate to the **Activities** tab and write a message in the email pane as shown below. Click **Send** to send your message.

| Details                                                                                                    |                                                       | Activities Related                                                                                                    |
|----------------------------------------------------------------------------------------------------|-------------------------------------------------------|----------------------------------------------------------------------------------------------------|
| Case Owner<br>UA-VPPF-PUR                                                                                    | Account Name<br>Y. Jaymee Zapanta                     | Email Log Interaction New Task                                                                                                    |
| Assigned User                                                                                                | Contact Name<br>Y. Jaymee Zapanta                     | From Sarah Chavez <estc@iu.edu></estc@iu.edu>                                                                                                    |
| Status<br>New                                                                                                | Contact Email<br>yzapanta@iu.edu.test                 | To yzapanta@iu.edu.test X 2. Cc Bcc                                                                                                    |
| Priority<br>Standard                                                                                         | Contact Phone<br>317/965-4553                         | Subject Purchasing                                                                                                    |
| Parent Case                                                                                                  | Email-to-Case Origin                                  |                                                                                                    |
|                                                                                                    | Origin of Case<br>Web                                 | Font - Size - Format -                                                                                                    |
| Details  Topic Option 1  Subject Purchasing                                                                  |                                                       | I'm forwarding your question to the Supplier Data Management (SDM) team. They will be able to review the supplier's record and determine what action is needed.<br>They will respond to this same email chain once they've taken a look. If you wish to follow up with them in the meantime, don't hesitate to reply to this message to reach them.                                                                                                    |
| Description<br>Phone Number: 31727489<br>Company: Purchasing Des<br>What is the status of my of<br>Web Email | 978 Department or<br>scription: TEST FORM -<br>order? | Thank you,<br>Sarah<br>Sarah Chavez<br>Senior Training & Communication Specialist<br>VPCFO Training & Communications<br>estc@in_edu                                                                                                    |
| ∨ Details                                                                                                    |                                                       | Ø □ □ □     Ø □ □     Send     Send |

Finally, click **Reassign Queue** in the upper right-hand corner to reassign the case to the appropriate CRM unit.

| Case 😸 Sarah Cł                            | navez. | 8/2/2021 4:34 PM                                                       |           | Clone             | Sharing  | Reassign Queue                   | Close case                     | View Case Hierarchy | Change Status                                    | Edit     |
|--------------------------------------------|--------|------------------------------------------------------------------------|-----------|-------------------|----------|----------------------------------|--------------------------------|---------------------|--------------------------------------------------|----------|
| Details                                    |        |                                                                        | Activitie | <b>es</b> Related |          |                                  |                                |                     |                                                  |          |
| Case Owner<br>UA-VPPF-PUR<br>Assigned User | 2      | Account Name Y. Jaymee Zapanta Contact Name Y. Jaymee Zapanta          | Email     | Log Interaction   | New Task | Win email                        |                                |                     | Com                                              | pose     |
| Status<br>New<br>Priority<br>Standard      | 1      | Contact Email<br>yzapanta@iu.edu.test<br>Contact Phone<br>317/965-4553 |           |                   |          |                                  |                                | Filters: All time • | All activities • All typ<br>Refresh • Expand All | pes 🔻    |
| Parent Case                                | 1      | Email-to-Case Origin<br>Origin of Case                                 | ∨ Upcor   | ning & Overdue    | То       | No ne:<br>get things moving, add | kt steps.<br>I a task or set u | p a meeting.        |                                                  |          |
| ∨ Details                                  |        | web                                                                    | ✓ Augus   | st • 2021         |          |                                  |                                |                     | Thi                                              | is Month |

salesforce

Select the appropriate queue from the drop-down list. This list contains ALL CRM units at IU, not just those associated with VPCFO. Review the <u>VPCFO Division CRM Unit document</u> for a current list of units within our division.

After clicking the drop-down menu, type the first view letters of the CRM unit you're looking for to jump to that part of the list. In this example, we'll reassign a case to the SDM team, CRM unit UA-VPPF-SDM.

Finally, uncheck the box next to **Retain Visibility**. This means members of your CRM unit will not be able to access the case or see it on the Contact's profile after it is reassigned. This is appropriate in most cases.

Leave the box checked if you will be collaborating with the other CRM unit on the case. This allows both your unit and theirs to interact with the case, log comments, etc.

You will not be able to undo this action! Double check your selections, then click **Next** to reassign the case, then click **Finish**.

|                 | Email Log In                 | teraction         | New Task                |                                   |                    | ×    |     |
|-----------------|------------------------------|-------------------|-------------------------|-----------------------------------|--------------------|------|-----|
|                 |                              |                   | Reassign Q              | ueue                              |                    |      |     |
| Peaceign        | Queue                        |                   |                         |                                   |                    |      |     |
| * Reassign Case | e to Queue:                  |                   |                         |                                   |                    |      |     |
| UA-VPPF-SD      | M<br>ke your queue to retain | visibility of thi | is case after reassignn | nent, mark the <i>Retain Vi</i> . | sibility checkbox. | ŧ    |     |
| Retain Visi     | bility 1                     | 2                 | 2                       |                                   |                    |      | mee |
|                 |                              |                   |                         |                                   |                    | Next |     |
|                 | iou sent a                   |                   | аутнее даратка          |                                   |                    |      |     |

The case has been reassigned. If you unchecked the reassign box it will no longer appear in your CRM unit's open cases. If you retained visibility the case will still be visible to you but be assigned to the new CRM unit.

| Cases<br>1 Result |                   |       |            |        |                  |        |                |   |
|-------------------|-------------------|-------|------------|--------|------------------|--------|----------------|---|
| Case Number 🗸     | Contact Name      | ~ W ~ | Subject    | Status | Date/Time Opened | / Da ~ | Owner Name 🗸 🗸 |   |
| 00638872          | Y. Jaymee Zapanta |       | Purchasing | New    | 7/7/2021 8:43 AM |        | UA-VPPF-SDM    | • |